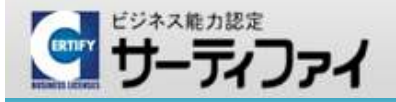

サーティファイ認定試験事務局 🗌 0120-031-749 🛛 🗠 info@certify.jp

Ψ

Ψ

Ψ

は印刷してコンビニにてお支払い手続きを行ってください。

受験申込

当マニュアルに掲載されている画面ショットは、オンライン申請システム(https://sikaku-uketuke.jp/)の実際の画面と一 部異なる箇所もございますが、運用・操作については変更ありません。ご了承ください。

## 「受験申込」の手続き

「受験申込」はいくつかの手続き画面を経て完了します。手続き画面のフローは以下のとおりです。

※「受験申込」は、受験する試験の属する委員会について予め「会場申請」が行われていることが前提となります。

- 「会場申請」方法は下記のリンクよりご確認ください。
- ⇒ https://sikaku-uketuke.jp/help/manu/02.pdf

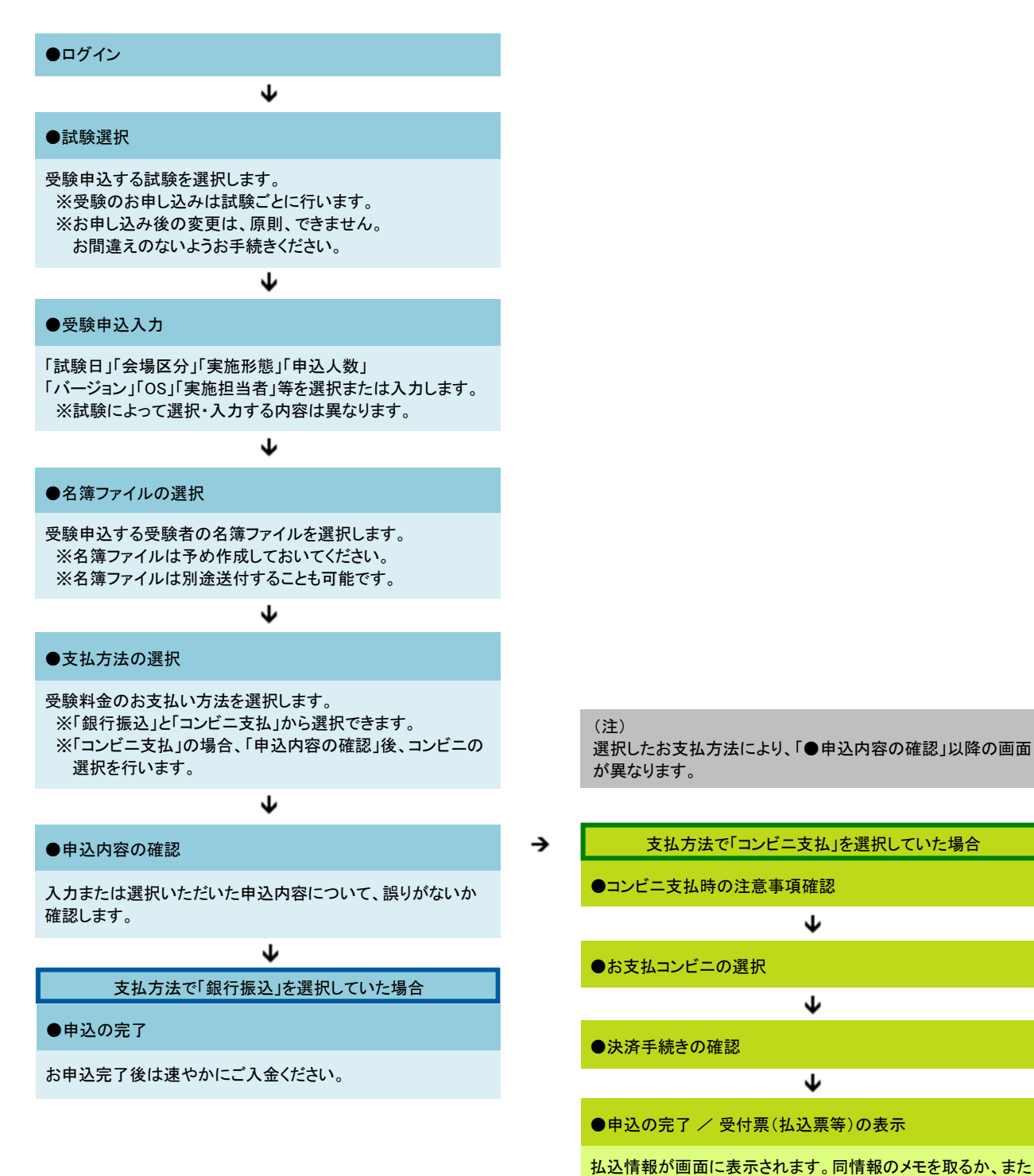

お申込み後は、原則、申込内容の変更はできません。お間違えのないようお手続きください。

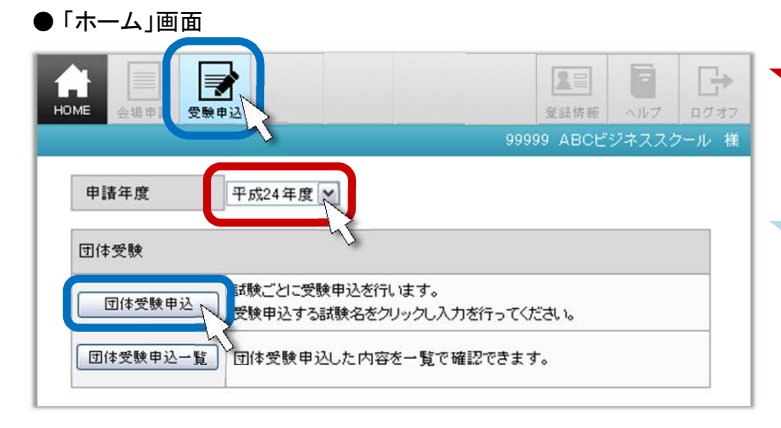

「申請年度」を受験する年度に設定します。

※年度が変わる時期(3月~4月)は年度設定にご注意ください。

ヘッダの「受験申込」アイコン、または団体受験枠内の「団体 受験申込」をクリックします。

Ψ

●「受験申込する試験の選択」画面

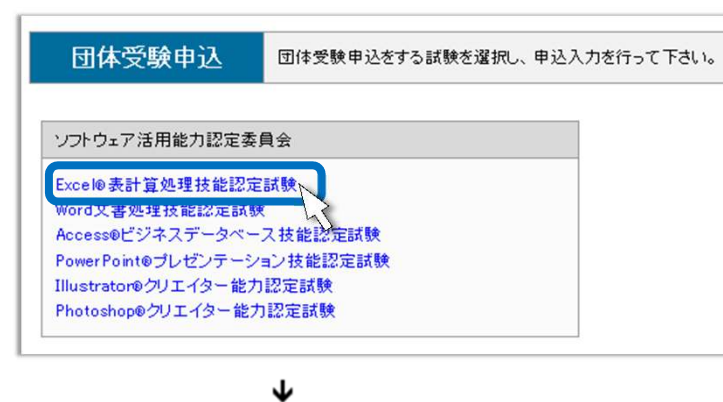

受験申込する試験名をクリックします。

※受験申込は試験ごとに行います。

●「受験申込入力/上段」画面 ※試験により表示内容(設定項目)が異なります。

| 試験日 Ⅰ H 24 ♥ 年 6 ♥ 月 10 ♥ 日                                                                                          |   |    |                                              |                              |                                |           |                 |                  |  |  |
|----------------------------------------------------------------------------------------------------|---|----|----------------------------------------------|------------------------------|--------------------------------|-----------|-----------------|------------------|--|--|
| 会場区分                                                                                                    | 8 | *  | <ul> <li>○ 随時ば験</li> <li>● 団体: ₹験</li> </ul> | 会場(外部受動<br>会場(外部受動           | 検者がいる場 <sup>.</sup><br>検者がいない: | 合)<br>場合) |                 |                  |  |  |
| <ul> <li>* ● LBT( 尾施担当者がダウンロードとアップロードを行う)</li> <li>● WBT 受験者がダウンロードとアップロードを行う)</li> <li>● CBT( USBメモリを配布)</li> </ul> |   |    |                                              |                              |                                |           |                 |                  |  |  |
|                                                                                                    |   |    | 単価                                           | 受験人数                         | 受験料                            | 還付金額      | (還付率)           | 金額               |  |  |
| 1級                                                                                                    |   |    | 5,900                                        | 0名                           |                                |           | (10%)           |                  |  |  |
| 2級                                                                                                    |   |    | 4,900                                        | 😃 11名                        | 53,900                         | 5,390     | (10%)           | 48,510           |  |  |
| 3級                                                                                                    | 級 |    | 3,900                                        | <mark>2</mark> 3名            | 89,700                         | 8,970     | (10%)           | 80,730           |  |  |
|                                                                                                    |   | 小計 | 34名                                          | 143,600                      | 14,360                         | 金額計       | 129,240         |                  |  |  |
|                                                                                                    |   |    |                                              |                              |                                |           | 申込手続料<br>合計(税込) | 2,100<br>131,340 |  |  |
| バージョン<br>OS                                                                                                    | 8 | *  | 2002 2<br>Windows                            | 003 🗌 2007 🖸<br>XP 🔲 Windows | ☑2010<br>s Vista ☑ Wir         | ndows 7   |                 |                  |  |  |
|                                                                                                    |   |    | ※バージョンカ                                      | が複数ある場合                      | 、内訳を入け                         | っして下さい。   |                 |                  |  |  |
| 級                                                                                                    |   |    |                                              |                              | バージョ                           | 2         | 受験人数            |                  |  |  |
|                                                                                                    |   |    | 1級                                           | <u>ا</u>                     | 2010                           |           | 0名              | ]                |  |  |
|                                                                                                    |   |    | 2級                                           | ŧ                            | 2010                           |           | 11 名            |                  |  |  |
|                                                                                                    |   |    | 3級                                           | 5                            | 2010                           |           | 23 名            |                  |  |  |

 ■「試験日」を設定します。
 ※申込期限は、原則、試験日の3週間前までです (一部を除く)。申込期限については「新規登録マ ニュアル」の8ページをご参照ください。
 ⇒ https://sikaku-uketuke.jp/help/manu/00.pdf

目「会場区分」をチェックします。

※「会場区分」については同画面の注意事項内の リンク先からご確認ください。

**目**「実施形態」をチェックします。

※「実施形態」については同画面の注意事項内の リンク先からご確認ください。

■級別に受験人数を入力します。

※受験料、還付金額等は自動計算されます。

■試験で使用するソフトの「バージョン」、 パソコンの「OS」をチェックします。

※複数の「バージョン」「OS」を使用する場合は全 てにチェックを入れてください。 ※バージョンが複数ある場合は、バージョンごとに 受験人数を入力してください。この場合、中段④で 入力した受験人数とバージョン別受験人数の合計 が一致しないとエラーとなります。 ●「受験申込入力/下段」画面

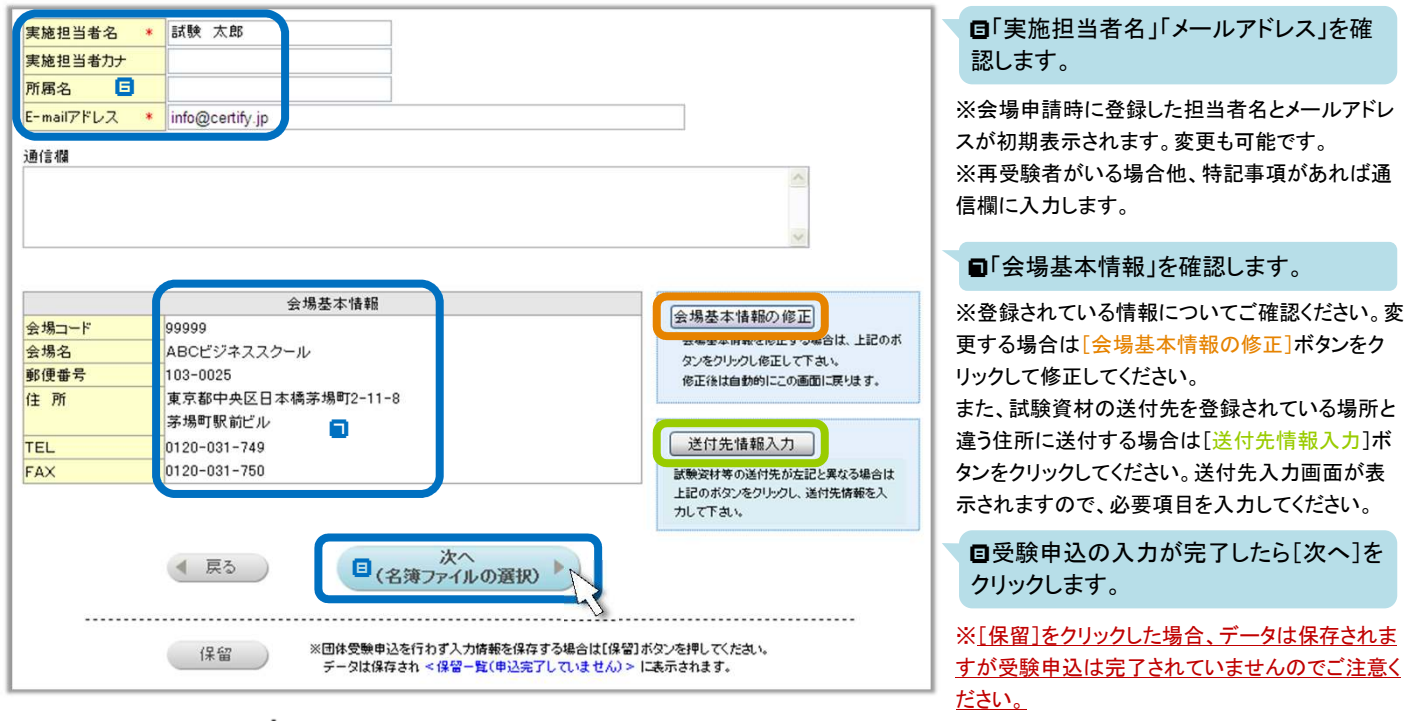

# $\mathbf{h}$

#### ●「名簿ファイルの選択」画面

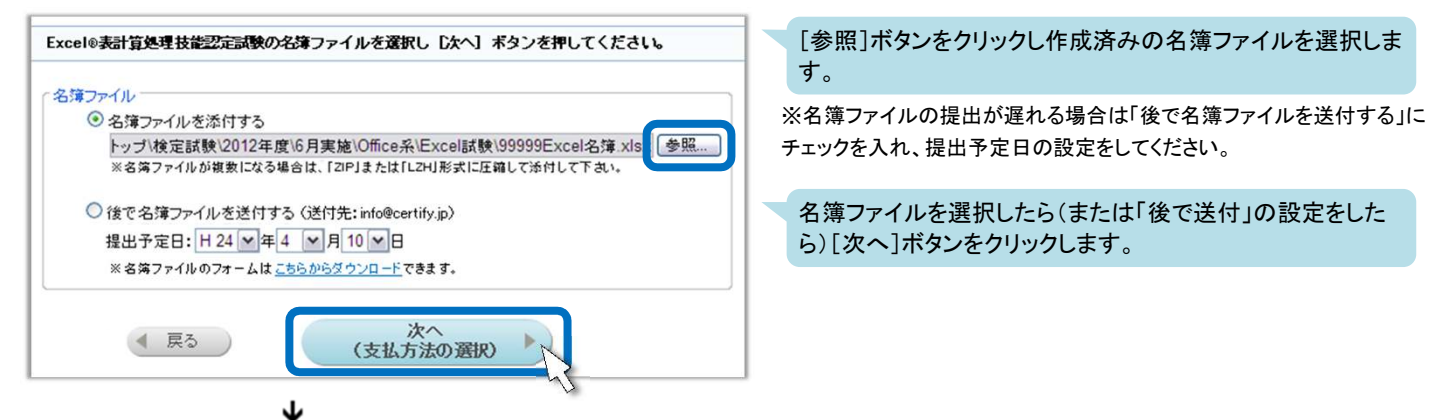

●「お支払方法の選択」画面

| お支払方法を選択し [次へ] ボタンを押してください。                                                                                                    |                                           |  |  |  |  |  |  |  |  |
|----------------------------------------------------------------------------------------------------|-------------------------------------------|--|--|--|--|--|--|--|--|
| ○ コンビニ支払 ※支払先のコンビニは「申込内容の務                                                                                                    | 認」後に指定します。                                |  |  |  |  |  |  |  |  |
| < 店頭で支払いが可能なコンビニ> < 備考><br>・セブンイレブン ※どのコンビニでも支払時に手数料はかかりません。<br>・ローソン ※お取扱いの上限額は30万円です。<br>・ファミリーマート 1回のお申し込み金額が30万円を超える場合は、銀行振込<br>にてお支払い下さい。<br>・セイコーマート ※払込票に表示されるお客様名は10文字までとなります。<br>ご了承下さい。 |                                           |  |  |  |  |  |  |  |  |
| ●銀行振込 ※オンライン申請より3日以内に以下のい                                                                                                    | ● 銀行振込 ※オンライン申請より3日以内に以下のいずれかの口座へお振込み下さい。 |  |  |  |  |  |  |  |  |
| <お振込先> 入金確認を速やかに行うため下記ご入力願います。<br>● 三井住友銀行 京橋支店 普通 7911262 振込元名義人名<br>■ 三莽東京UFJ銀行 京橋支店 普通 1692694 様式会社ABCビジネス                                                                                     |                                           |  |  |  |  |  |  |  |  |
| <ul> <li>みず見銀行 京橋支店 普通 2198522</li> <li>※振込先名雑はいずれも下記のとおりとなります。</li> <li>名籍: ㈱サーティファイ 認定試験事務局<br/>カナ: カ)サーティファイ ニンティシケンジムキョク</li> </ul>                                                           | 支払予定日<br>  H24 年 4 月 11 日                 |  |  |  |  |  |  |  |  |
| ▲ 戻る 次へ<br>(申込内容の確認)                                                                                                    |                                           |  |  |  |  |  |  |  |  |

支払方法をチェックし[次へ]ボタンをク リックします。

<コンビニ支払の場合> 払込先のコンビニは「申込内容の確認」後に指定 します。コンビニの指定を完了するまで画面を閉じ ないようご注意ください。

<銀行振込の場合> お振込先銀行をチェックし「振込元名義人名」「支 払予定日」を入力ください。

(注)いずれの場合も、お支払いが確認できない場合、試験資材の発送ができませんのでご注意ください。

|             | Excel                                    | B表計算。<br>団体受                   | 処理技育<br>予験申込ま                          | ἑ認定試験<br>書               |       | 申込内容を確認し[受験申込の完了]ボ<br>タンをクリックします(受験申込の完了)。       |
|-------------|------------------------------------------|--------------------------------|----------------------------------------|--------------------------|-------|--------------------------------------------------|
| 試驗口         | 平成24年06月10日                              |                                |                                        |                          |       | ※申込内容を変更する場合は[申込内容の変更                            |
| 会場コード       | 99999                                    | 会場名                            | ABCビジネスス                               | スクール                     |       | ボタンをクリックしてください。                                  |
|             | <ol> <li>①会場割引料</li> <li>〈単価〉</li> </ol> | <b>②受験者</b> 人数                 | ③受験料<br>(①×②)                          | ④還付金額                    | (還付率) | ※添付する名簿ファイルを変更する場合は名簿                            |
| 1級          | 5,900円                                   | 0名                             |                                        | 0円                       | (10%) | ファイル枠内の[変更]ボタンをクリックしてファイ                         |
| 2級          | 4,900円                                   | 11名                            | 53,900円                                | 5,390円                   | (10%) | を再指定してください。                                      |
| 3級          | 3,900円                                   | 23名                            | 89,700円                                | 8,970円                   | (10%) |                                                  |
|             | 小計                                       | 34名⑤                           | 143,600円                               | ls 14,360円               |       | ※支払方法を変更する場合は支払方法枠内の                             |
|             |                                          |                                |                                        | A 100.0400               |       | 「変更」ボタンをクリックして支払方法を再設定し                          |
| 通信欄         |                                          |                                |                                        |                          |       | ください。                                            |
| 薄ファイル<br>変更 | 999999Excel名簿.xls                        | ĸ                              |                                        |                          |       | ※支払方法で「銀行振込」を選択していた場合に<br>ここで受験申込が完了します。供せて、実施担当 |
| 支払方法<br>変更  | 銀行振り込み<br>〈予定日:平成24年0                    | 振辺<br>(4月11日) 振込               | 者宛に受験申込内容の確認メールを自動送信し<br>ます。内容をご確認ください |                          |       |                                                  |
| •           | 申込内容の変更                                  | 受験                             | 申込の完了 🕨                                |                          |       |                                                  |
|             | 印刷 ※印刷す                                  | る場合は申込完了前に[印                   | 刷]ボタンを押してくださ                           | e.v.                     |       |                                                  |
|             | 保留 ※団体受戦<br>データに                         | 幾申込を行わず入力情報を<br>は保存され < 保留一覧(申 | :保存する場合は[保留]<br>込完了していません) >           | ボタンを押してください。<br>に表示されます。 |       |                                                  |
|             | *************************************    | せずキャンセルする場合は                   | 、[キャンセル]ボタンを排                          | 利してください。                 |       |                                                  |

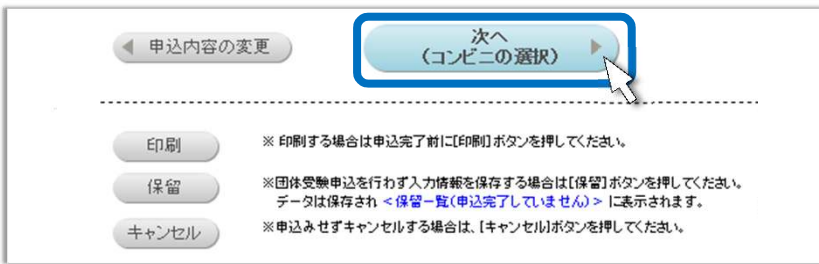

申込内容を確認し[次へ]ボタンをクリック します。

※次の画面以降で支払先のコンビニを指定します。 コンビニの指定を完了するまで画面を閉じないよう ご注意ください。

※申込内容等変更する場合は<「銀行振込」を選択していた場合>と同様に作業してください。

支払方法で「コンビニ支払」を選択していた場合、「申込内容の確認」後に払込先のコンビニを選択します。

●「注意事項確認」画面

「コンビニ支払」を選択していた場合

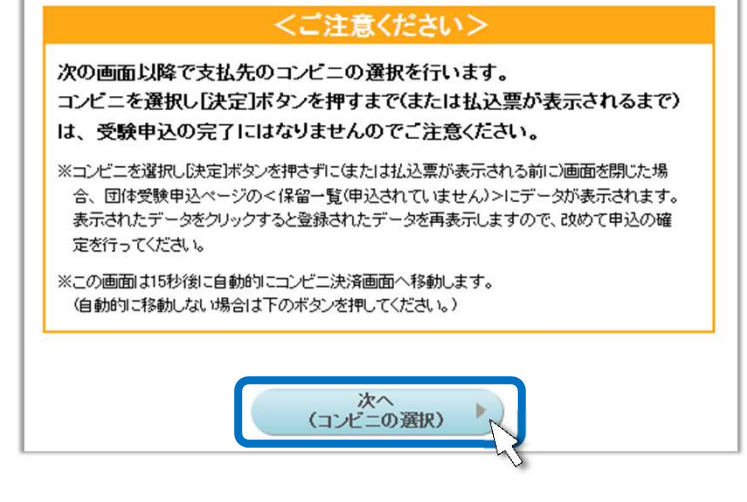

注意事項を確認し[次へ]をクリックします。

※この画面は15秒後に自動的にコンビニ決済画面へ移動します。

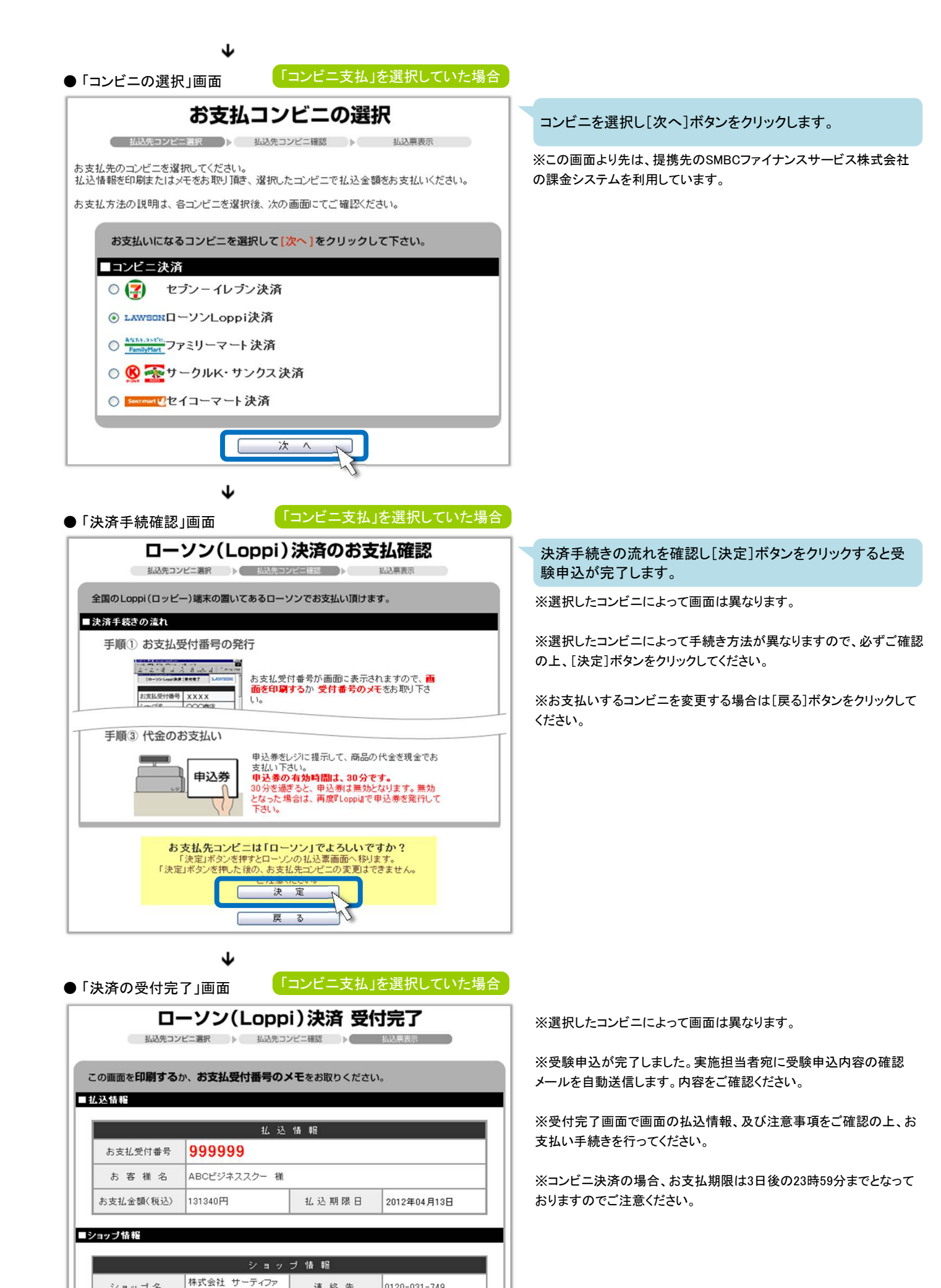

連絡先

ショップ名

※商品、ご注文に関するお問合せは上記連絡先までお願いします。

0120-031-749

【受験申込】5 / 7

#### 2 団体受験申込一覧

受験申込した内容を一覧で確認できます。

●「ホーム」画面

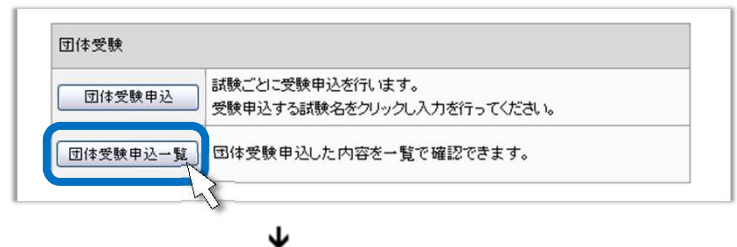

団体受験枠内の「団体受験申込一覧」をクリックします。

●「団体受験申込一覧/上段(表示条件)」画面

| 年度    | 平成24年度                                       |
|-------|----------------------------------------------|
| 会場コード | 99999                                        |
| 会場名   | ABCビジネススクール                                  |
| 委員会名  | ×                                            |
| 試験名   | ~                                            |
| 申請日   | ▼年 ▼月 ▼日~ ▼年 ▼月 ▼日                           |
| 試験予定日 | H 24 V 年 4 V 月 1 V 日 ~ H 24 V 年 8 V 月 31 V E |
| 表示条件  | ● 申請済 ○ 未申請 ○ 全て                             |
| 表示数   | 20件 🗸 表示                                     |

表示条件を指定し、[表示]ボタンをクリッ クます。

※条件を設定しない場合は、全ての受験申込の 明細が表示されます。なお、一覧画面は前回設 定した条件で初期表示されます。

※「表示条件」で「未申請」をチェックし、表示され る明細がある場合、該当する明細は受験申込さ れていません。内容を確認し速やかに受験申込 を行ってください。

#### $\mathbf{h}$

●「団体受験申込一覧/下段(一覧)」画面

| 申請日       | 委員会名                 | 試験                           | 試験日       | 1級 | 2級<br>上級 | 3級<br>初級 | 4級 | 受験料     | 還付金    | 手続<br>料 | 合計      |          |
|-----------|----------------------|------------------------------|-----------|----|----------|----------|----|---------|--------|---------|---------|----------|
| H24/04/10 | ソフトウェア活用能力認定委員会      | Excel®表計算処理技能認定試験            | H24/06/10 | 0  | 11       | 23       | 0  | 143,600 | 14,360 | 2,100   | 131,340 | <u>à</u> |
| H24/04/10 | コミュニケーション能力認定委<br>員会 | 営業力強化検定                      | H24/06/20 | 20 | 0        | 0        | 0  | 94.000  | 0      | 2,100   | 96,100  | Q.       |
| H24/04/10 | ソフトウェア活用能力認定委員<br>会  | Word文書処理技能認定試験               | H24/06/30 | 2  | 3        | 5        | 0  | 46,000  | 4,600  | 2,100   | 43,500  | <u>à</u> |
| H24/04/20 | ソフトウェア活用能力認定委員<br>会  | Illustrator®クリエイター能力認定<br>試験 | H24/07/10 | 0  | 10       | 20       | 0  | 175,000 | 15,000 | 2,100   | 162,100 | Q.       |
| H24/04/20 | 著作権検定委員会             | ビジネス著作権検定                    | H24/07/30 | 0  | 0        | 20       | 0  | 94,000  | 10,500 | 2,100   | 85,600  | Q        |
| H24/04/20 | コミュニケーション能力認定委<br>員会 | コミュニケーション検定                  | H24/08/30 | 0  | 15       | 10       | 0  | 89,500  | 17,850 | 2,100   | 73,750  | Q.       |

● ヘッダ部の項目名をクリックするとソート(昇順、降順)されます。

● 委員会名をクリックすると会場申請内容を確認することができます。

●「試験」列の試験名が黒く表示されている明細は、お申し込み後、認定試験事務局にて申込内容の確認が完了した明細のため変更はできません。 試験名がクリックできる明細は、クリックすると申込内容が確認でき、また申込内容の変更が可能です。

※受験申込後は、原則、申込内容の変更はできませんが、上記の状態のときに限り変更が可能です。

日 右列のプレビューマークをクリックすると、申込内容を確認することができます。

#### 「会場申請」は「受験申込」ではありません。

「会場申請」は試験日程をご指定いただきますが "試験会場としての登録" であり、"受験申込" ではありません。 「会場申請」だけでは試験資材を発送できません。 別途、必ず「受験申込」を行ってください。

#### ● 「保留」は「受験申込」ではありません。

「受験申込入力」画面や「申込内容の確認」画面に[保留]ボタンがあります。 「保留」は確定していない情報がある場合に一時的に保存する機能です。 「保留」した場合は、「受験申込する試験の選択」画面に**<保留一覧>**が表示(下図参照)されますので、同一覧より 該当する試験をクリックし、再度受験申込の確定を行ってください。 また、「申込内容の確認」画面で誤って画面を閉じてしまった場合も**<保留一覧>**に表示されます。

| 団体受験申込                                                  | 団体受験申 | :受験申込をする試験を選択し、申込入力を行って下さい。 |                    |       |           |  |  |  |  |  |
|---------------------------------------------------------|-------|-----------------------------|--------------------|-------|-----------|--|--|--|--|--|
| 体积加速化力的今天高点                                             |       | <保留→覧                       | <保留一覧(申込完了していません)> |       |           |  |  |  |  |  |
| 情報処理能 <b>刀認定</b> 委員会                                    |       | 試験日                         | 試験略称               | 実施担当者 | 更新日       |  |  |  |  |  |
| 情報処理技術者能力認定試験<br>C言語ブログラミング能力認定試験<br>Java*プログラミング能力認定試験 |       | H24/06/10                   | Excel              | 試験 太郎 | H24/04/08 |  |  |  |  |  |
|                                                         |       | H24/07/10                   | Illustrator        | 日本 花子 | H24/04/10 |  |  |  |  |  |

# 申請年度の設定にご注意ください。

年度が変わる時期(3月~4月)のお申込みは「申請年度」の設定にご注意ください。

例)2月中に4月の受験申込をする場合

「申請年度」を次年度(新年度)に設定し受験申込を行ってください。

※この場合、予め次年度(新年度)の会場申請が必要となります。

### ① 名簿ファイルは必ずご提出ください。

名簿ファイルは、認定試験事務局にて各種処理を行う際に必要となるファイルです。 申込時に「名簿ファイルの選択」画面で「後で名簿を送付する」にチェックしていた場合は、試験日までに必ず該当する 名簿ファイルを認定試験事務局宛(info@certify.jp)に送信願います。 ※名簿ファイルがない場合、合否(認定)処理が遅れ試験結果のお届けが遅くなる場合がありますのでご注意ください。